# How to Connect a Turntable to a TV set with Raspberry Pi

#### Manual

#### Jens Getreu

This manual shows how to connect a turntable to a TV-set and build ab inexpensive multimedia centre with second hand parts.

# Hardware procurement

I found the following parts in Ebay and on our local newspaper's small ads site.

| Hardware list                    | Price (second hand) |
|----------------------------------|---------------------|
| TV set (4K)                      | >500€               |
| TV stand                         | 80€                 |
| 2 * USB Power-adapter (4A)       | 10€                 |
| Socket strip with foot switch    | 12€                 |
| Soundbar HW-F350                 | 25€                 |
| DVD Burner                       | 12€                 |
| Turntable Onkyo CP-1046F         | 20€                 |
| Pre-Amplifier Inakustik Premium  | 15€                 |
| Raspberry PI 4 (new)             | 40€                 |
| Rasberry PI case (new)           | 10€                 |
| SD-card 32GB, Class 10, A1 (new) | 10€                 |
| Wireless keyboard and mouse      | 10€                 |
| Sum (without TV)                 | 244€                |

This is how the multimedia centre looks like.

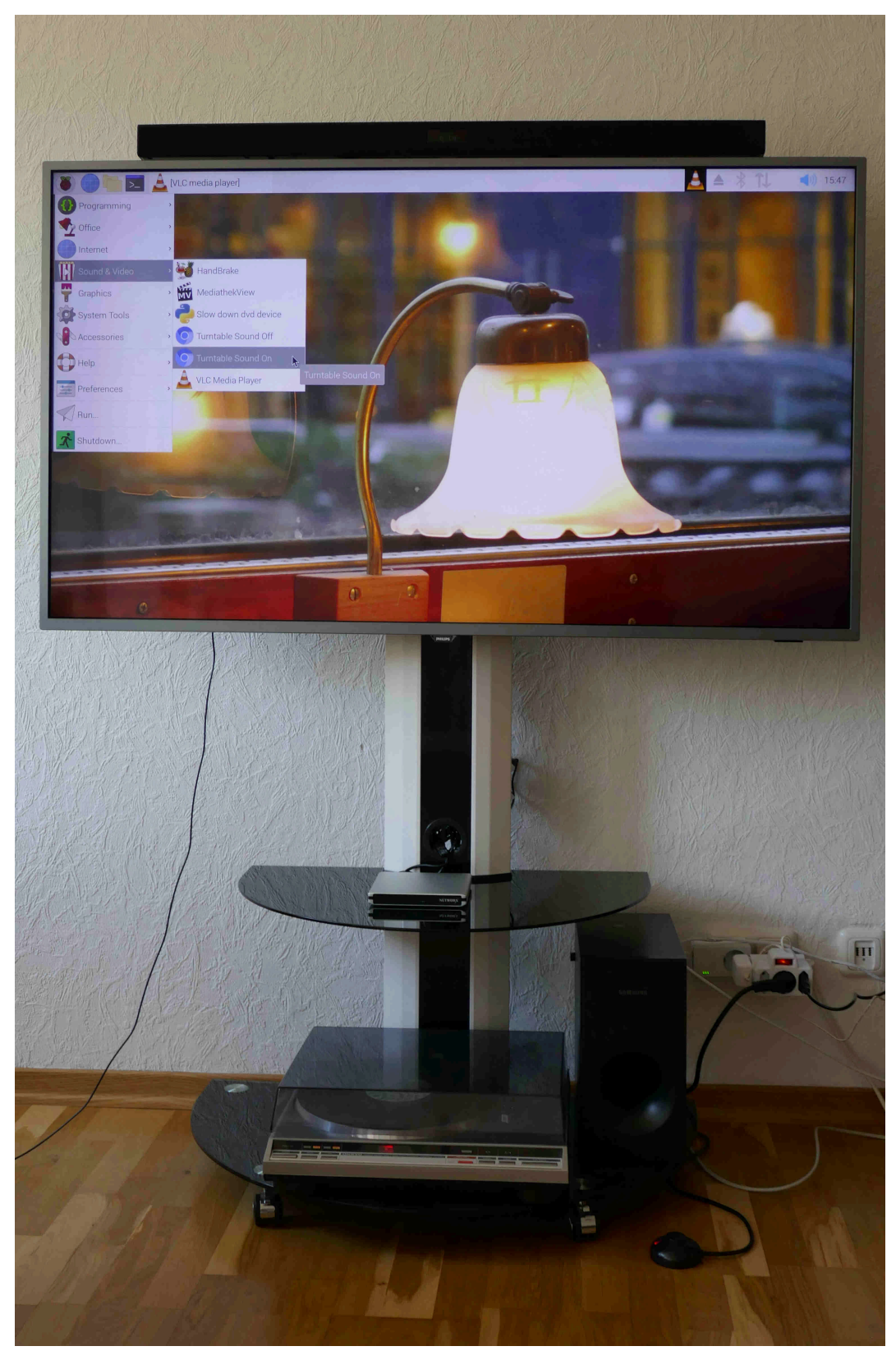

Figure 1. Media-tower with Soundbar HW-F350

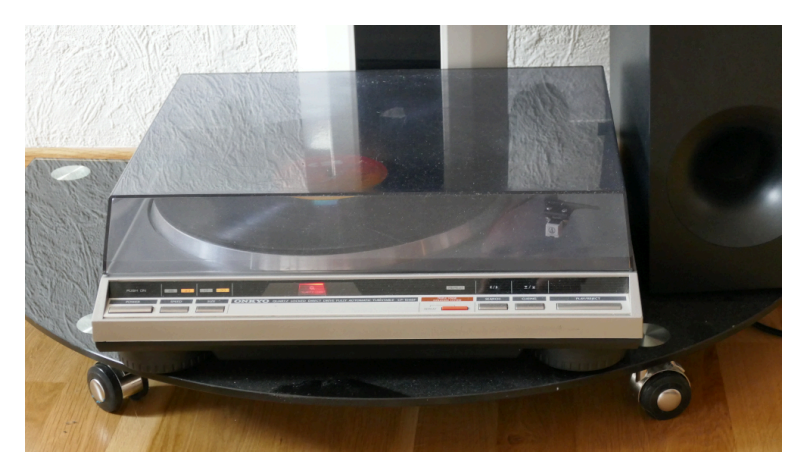

Figure 2. Turntable Onkyo CP-1046F

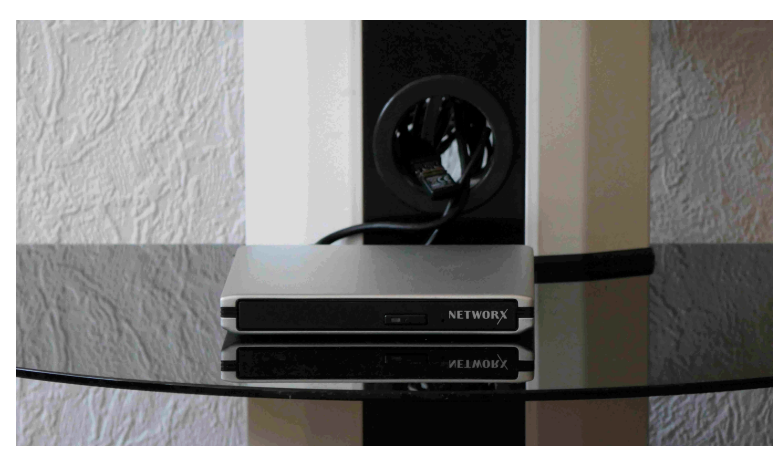

Figure 3. DVD-Burner

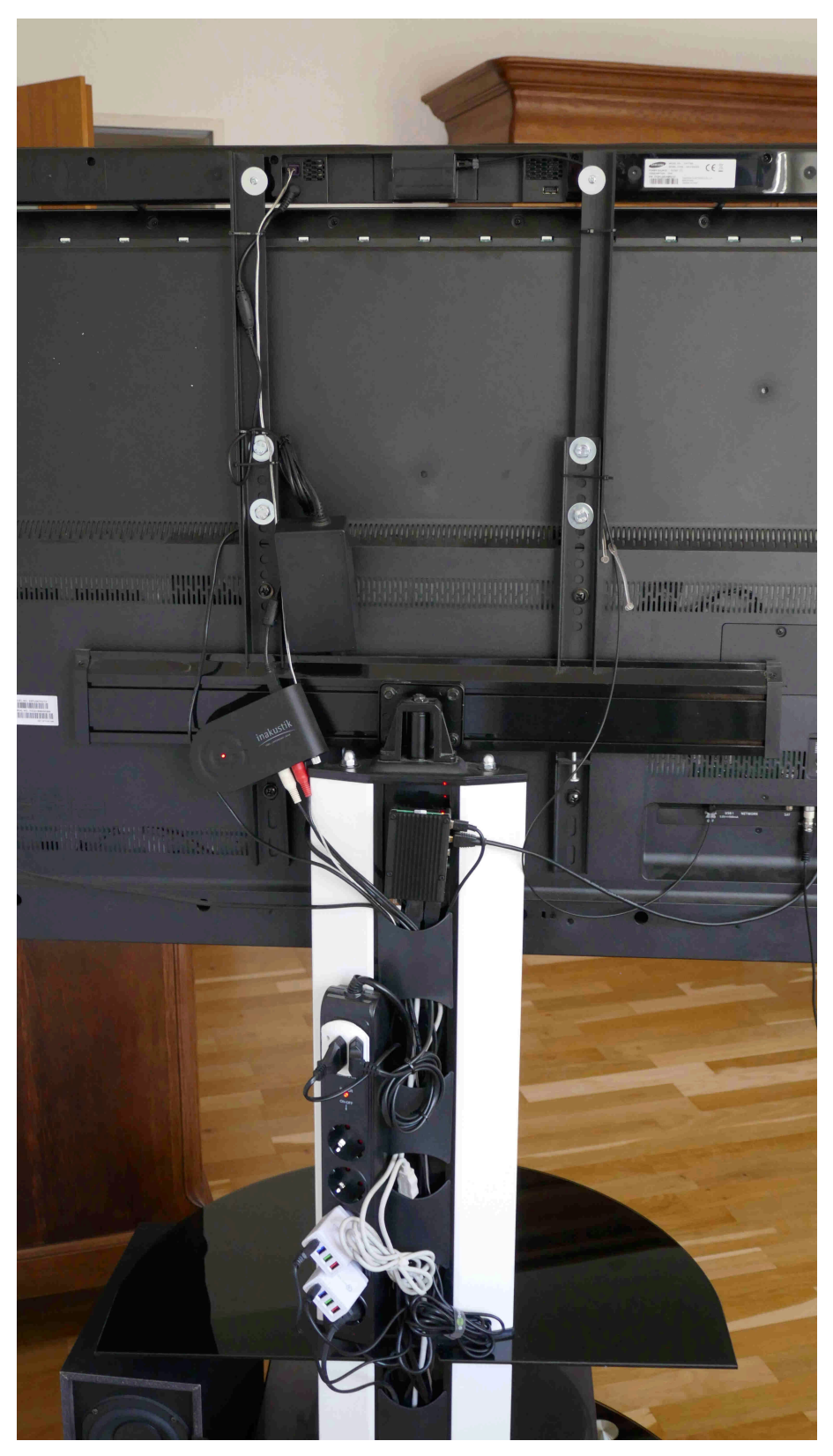

Figure 4. Rear view of media-tower

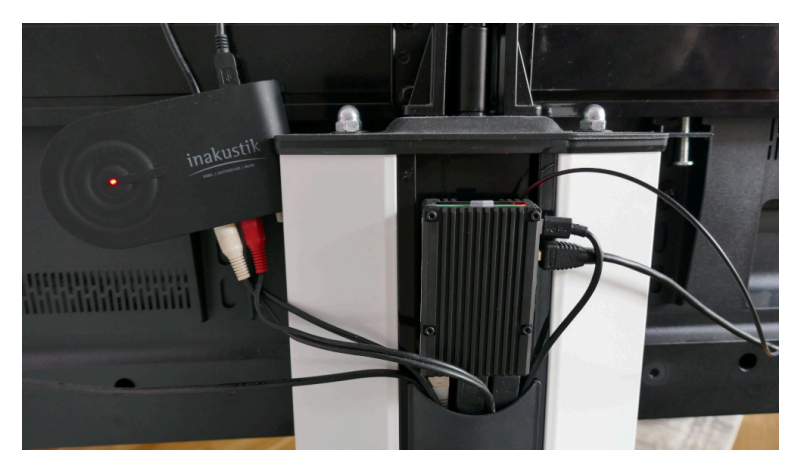

Figure 5. Inakustik Premium Pre-Amplifier and Raspberry Pi 4

# Setting up

### Connecting your hardware

| From                 | Via     | То           |
|----------------------|---------|--------------|
| Turntable            | Cinch   | Pre-Amp      |
| Pre-Amp              | USB     | Raspberry Pi |
| Raspberry Pi         | HDMI    | TV           |
| TV                   | Optical | Soundbar     |
| Optional: DVD burner | USB     | Raspberry Pi |
|                      |         |              |

NB: Your optional DVD burner needs a separate power supply cable! Power supply via USB from Raspberry does not work! Do not connect the DVD-power to the same power adapter as the Raspberry PI.

NB 2: The sound is much better, when the soundbar is mounted on top of the TV.

# Installing the Operating System

First Download Raspbian for Raspberry Pi<sup>1</sup> and install it on you SD card.

# Pass-through sound channel from Pre-Amp-output to TV-HDMI-input

Start the Raspberry PI and open a console.

<sup>1</sup> https://www.raspberrypi.org/downloads/raspbian/

1. Identify the USB-pre-amp device, here device 005 (help: USB-IDs<sup>2</sup>):

```
pi@raspberrypi:~ $ lsusb
Bus 002 Device 001: ID 1d6b:0003 Linux Foundation 3.0 root hub
**Bus 001 Device 005: ID 0c45:17ef Microdia**
Bus 001 Device 004: ID 045e:0745 Microsoft Corp. Nano Transceiver v1.0
for Bluetooth
Bus 001 Device 003: ID 13fd:3940 Initio Corporation external DVD
burner ECD819-SU3
Bus 001 Device 002: ID 2109:3431 VIA Labs, Inc. Hub
Bus 001 Device 001: ID 1d6b:0002 Linux Foundation 2.0 root hub
```

2. Identify the HDMI playback device, here -P hw:1.1.0:

```
pi@raspberrypi:~ $ aplay -1
...
card **1**: ALSA [bcm2835 ALSA], device **1**: bcm2835 IEC958/HDMI
[bcm2835 IEC958/HDMI]
Subdevices: 0/1
Subdevice #**0**: subdevice #0
```

3. Identify the capture device, here -C hw:2.0.0 (look for 005):

```
pi@raspberrypi:~ $ aplay -1
...
card **2**: USB [PA-005-2 USB], device **0**: USB Audio [USB Audio]
Subdevices: 1/1
Subdevice #**0**: subdevice #0
```

4. Test pass-through:

```
pi@raspberrypi:~ \ alsaloop -v -C hw:2,0,0 -P hw:1,1,0 -t 50000 -- thread 2 -A 5
```

5. Adjust alsamixer settings:

1. Install the alsamixer:

pi@raspberrypi:~ \$ sudo apt install alsamixer

<sup>&</sup>lt;sup>2</sup> https://github.com/usbids/usbids/blob/master/usb.ids

2. Open a terminal window and start alsamixer.

```
pi@raspberrypi:~ $ alsamixer
```

- 3. With [F6] followed by cursor keys, select the external sound card PA-005-2 USB.
- 4. Press [F5] to view All.
- 5. Use the cursor keys to select the right **Line** capture controller.
- 6. Activate CAPTURE for **Line** with the [Space] key.
- 7. Use the cursor keys to select the left **Line** playback controller.
- 8. Unmute with the [m] key. You should see two green 00.

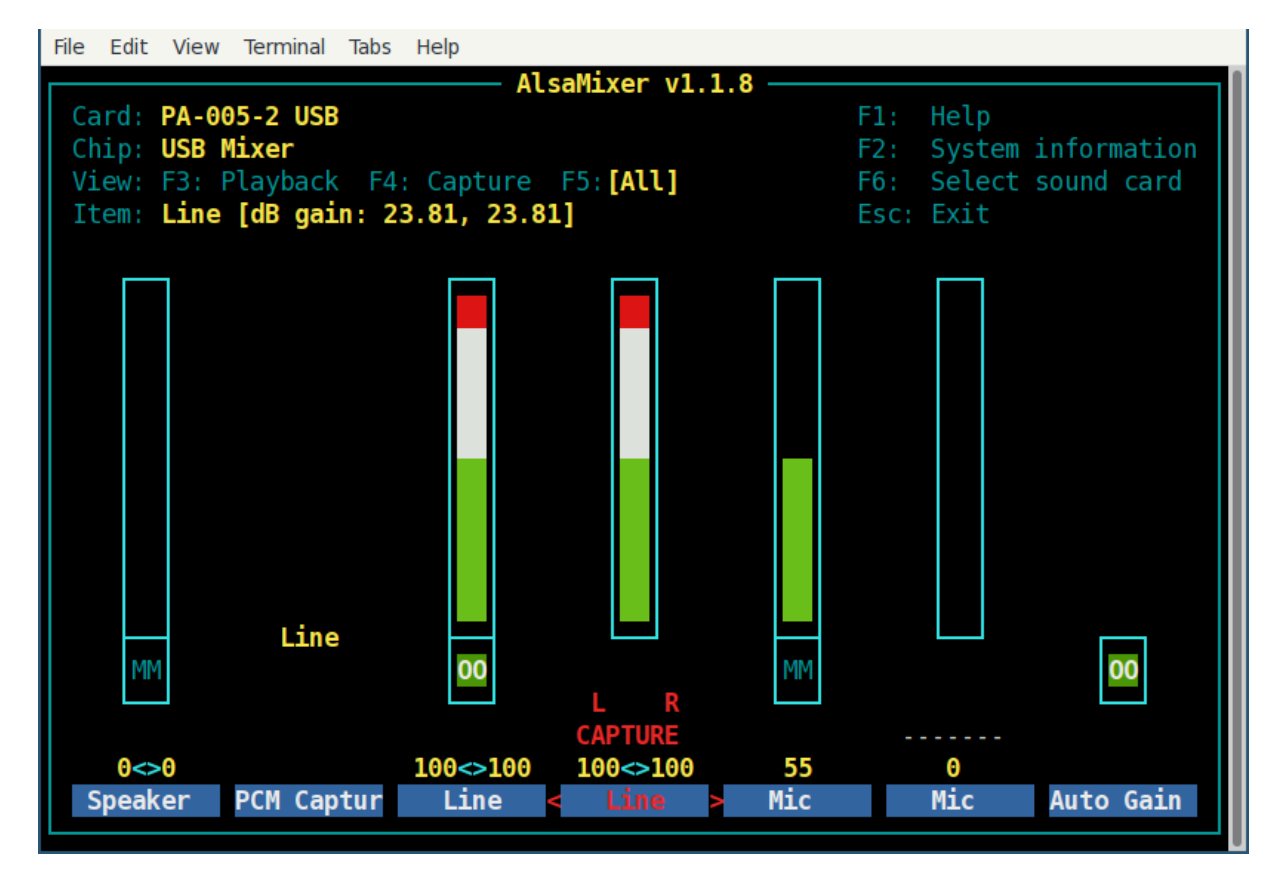

Figure 6. Alsamixer settings for the external USB sound card

Note: check that L R CAPTURE is activated for channel Line.

Now, you should hear the turntable sound via TV.

## Customizing the menu

In order not to type the alsaloop command each time you want to hear a record, we will add 3 items to our "Sound & Video" sub-menu:

- Slow down DVD device
- Turntable Sound Off
- Turntable Sounc On

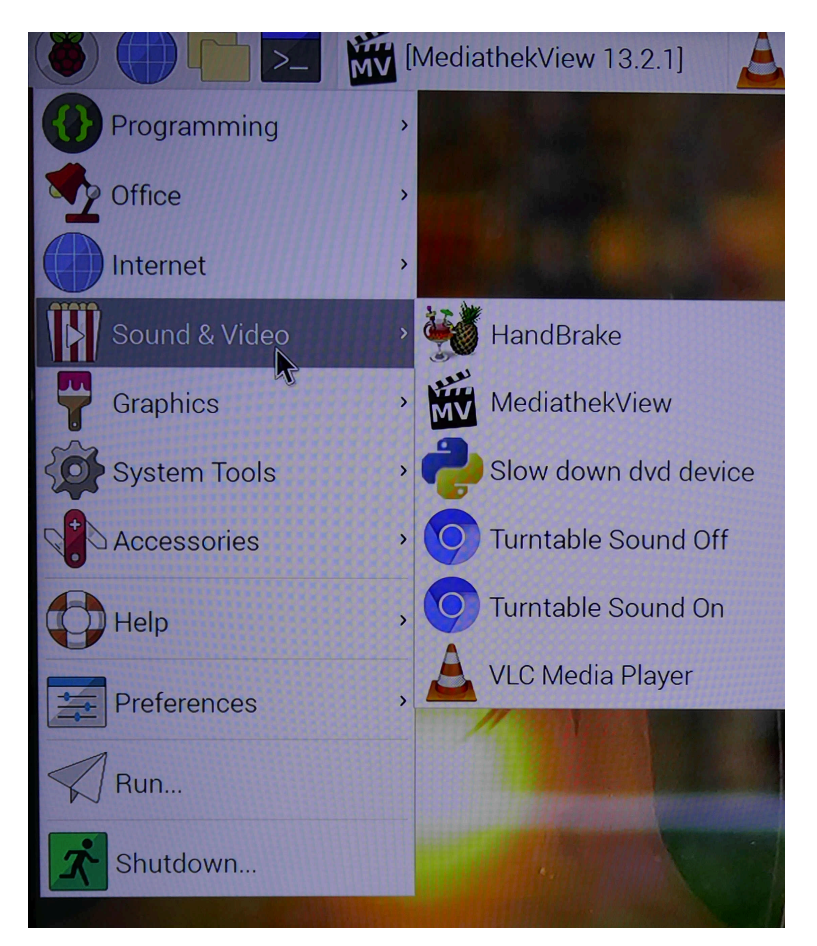

Figure 7. Customized menu items 3-5 "Slow down...Sound on"

1. Add custom menu-entry by creating the file: /usr/share/applications/ turntable-sound-on.desktop

with the following content:

```
[Desktop Entry]
# Copy this file in /usr/share/applications
Comment=Turntable Sound On
Name=Turntable Sound On
Exec=alsaloop -v -C hw:2,0,0 -P hw:1,1,0 -t 50000 --thread 2 -A 5
```

```
Terminal=false
Type=Application
Categories=AudioVideo;Player;Recorder;
Icon=/usr/share/pixmaps/chromium-browser.png
```

2. Add custom menu-entry by creating the file: /usr/share/applications/ turntable-sound-off.desktop

with the following content:

```
[Desktop Entry]
# Copy this file in /usr/share/applications
Comment=Turntable Sound Off
Name=Turntable Sound Off
Exec=killall alsaloop
Type=Application
Terminal=false
Categories=AudioVideo;Player;Recorder;
Icon=/usr/share/pixmaps/chromium-browser.png
```

3. Bonus: add a custom menu entry for slowing down the DVD-burner. Create file: /usr/share/applications/slow\_down\_dvd\_device.desktop with the following content:

```
[Desktop Entry]
# Copy this file in /usr/share/applications
Comment=Slow down DVD device
Name=Slow down DVD device
Exec=eject -x 4 /dev/sr0
Terminal=false
Type=Application
Categories=AudioVideo;Player;Recorder;
Icon=/usr/share/pixmaps/python2.7.xpm
```